## Anmeldung zur Videokonferenz über die Thüringer Schulcloud

- Rufe die Internetseite <u>https://www.schulportal-thueringen.de/start</u> auf und melde dich mit deinem Benutzernamen und deinem Kennwort an. (rechts oben auf ""Mein Portal" klicken)
- 2. Auf die blaue Kachel "TSC Thüringer Schulcloud" klicken.
- Nochmals auf die blaue Kachel "TSC Thüringer Schulcloud" rechts auf dem Bildschirm klicken.
- 4. Wähle in dem neu geöffneten Fenster den Punkt "Kurse". Dieser befindet sich in der Menüleiste links unter "Übersicht".
- 5. Gehe zum entsprechenden Kurs, z.B. "Geschichte 7c".
- 6. Wähle das Feld "Tools" und anschließend "Videokonferenz".

## Wichtige allgemeine Hinweise

- Wie auch zum "richtigen" Unterricht ist man ca. 10, mindestens 5
  Minuten eher im "Raum". Meldet euch also frühzeitig an, um nicht zu spät zu kommen.
- Wenn ihr krank seid oder aus irgendwelchen anderen Gründen nicht teilnehmen könnt, informiert die jeweilige Lehrkraft darüber. Außerdem informiert ihr euch anschließend bei euren Mitschülern (z.B. beim Hausaufgabenpartner) über die Inhalte.
- Sollte es technische Probleme geben o.ä., bin ich parallel bei "moodle" online, so dass ihr mir dort über die Chatfunktion schreiben könnt.